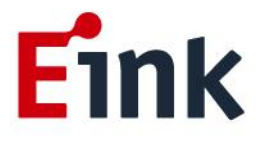

# **User Guide Standards**

# 10.3" ePaper Display (VB3300-KCA)

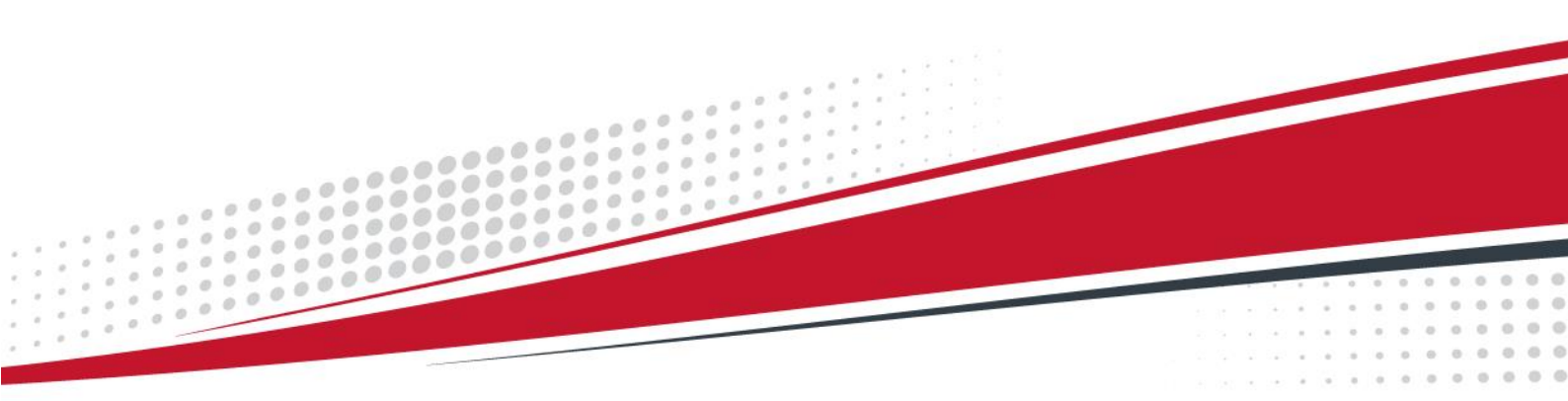

# Table of Contents

| Firm | Firmware Update SOP1 |        |                                              |  |  |
|------|----------------------|--------|----------------------------------------------|--|--|
|      | 1                    | Hard   | ware Guide1                                  |  |  |
|      |                      | (1)    | HARDWARE REQUIREMENTS 1                      |  |  |
|      |                      | (2)    | HARDWARE INSTALLATION                        |  |  |
|      | 2                    | Softw  | vare Guide2                                  |  |  |
|      |                      | (1)    | SOFTWARE REQUIREMENTS 2                      |  |  |
|      |                      | (2)    | FIRMWARE UPDATE BY APPLICATION SOFTWARE      |  |  |
| ePa  | per                  | Displa | y Update SOP5                                |  |  |
|      | 1                    | Intro  | duction5                                     |  |  |
|      |                      | (1)    | Package Contents5                            |  |  |
|      | 2                    | Hard   | ware Guide6                                  |  |  |
|      |                      | (1)    | Hardware Requirements                        |  |  |
|      |                      | (2)    | Demo Kit Hardware Description7               |  |  |
|      |                      | (3)    | Hardware Installation                        |  |  |
|      | 3                    | Softw  | vare Guide9                                  |  |  |
|      |                      | (1)    | Software Requirements9                       |  |  |
|      |                      | (2)    | E Ink APPLICATION Display mode Introduction9 |  |  |
|      |                      | (3)    | Display selected image to EPD11              |  |  |
|      |                      | (4)    | Slide Show Function                          |  |  |
|      | 4                    | Trout  | bleshooting15                                |  |  |
|      | 5                    | Conta  | act Information15                            |  |  |
|      | 6                    | Legal  | Information15                                |  |  |

## Firmware Update SOP

#### 1 Hardware Guide

#### (1) HARDWARE REQUIREMENTS

The firmware update requirements included the ICE driving board, mini-USB cable and Windows PC/NB.

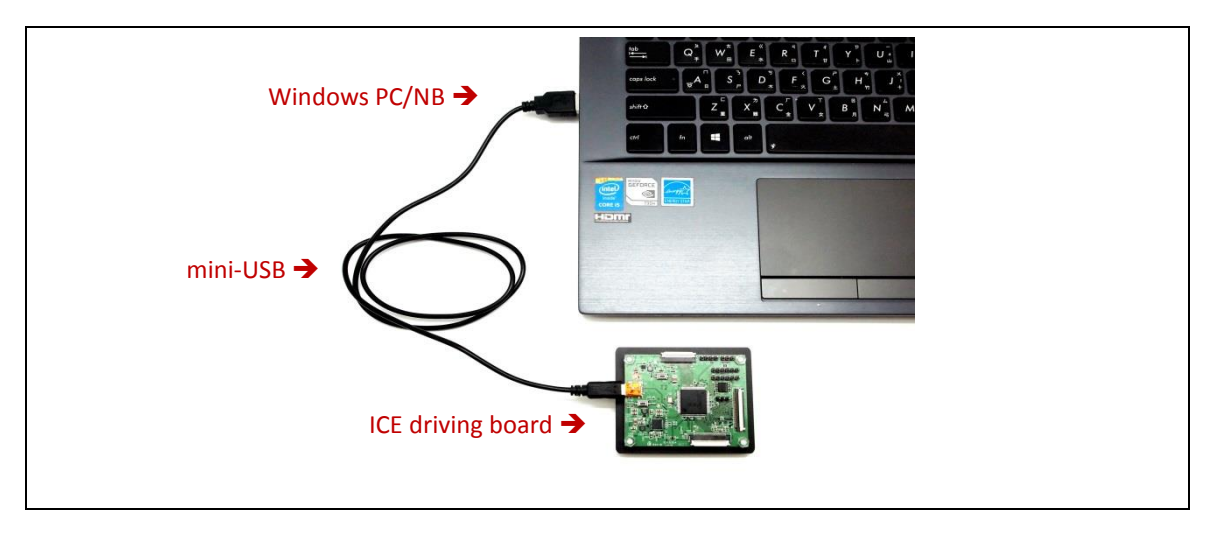

#### (2) HARDWARE INSTALLATION

Refer to following figure to setup ICE driving board and connect it to your PC/NB :

- A Connect the mini-USB cable to ICE driving board
- B Connect the mini-USB cable to PC/NB USB port

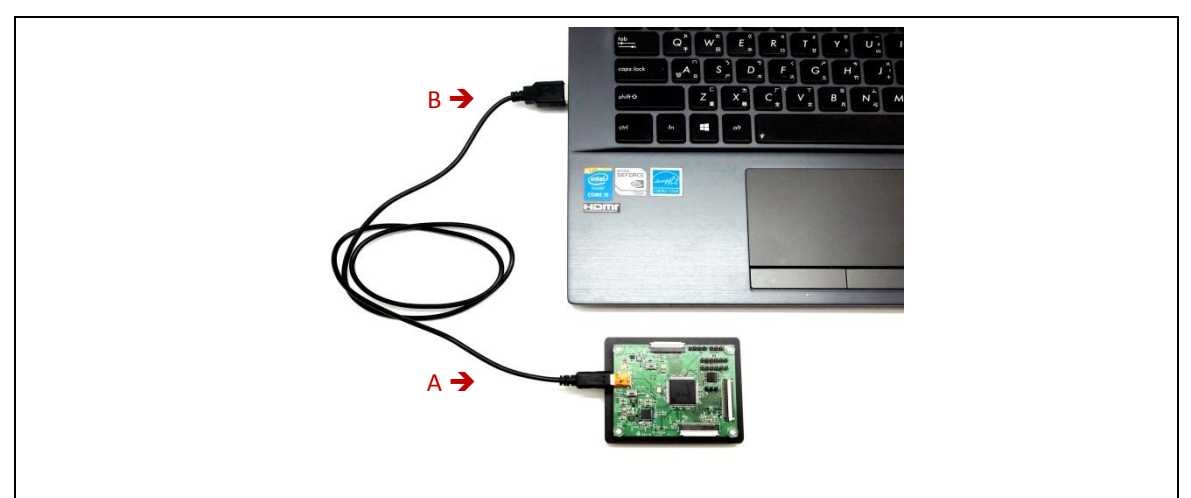

#### 2 Software Guide

#### (1) SOFTWARE REQUIREMENTS

- Application software ITE\_TCon\_DemoAP\_v2.0.exe required.
- Firmware required:

Please follow ICE Part number(be shown on EVK backside) to choose the corresponding FW(.bin).

Otherwise, the ICE will be inoperable.

• Put the firmware with application software in the same folder.

#### (2) FIRMWARE UPDATE BY APPLICATION SOFTWARE

- Press ITE\_TCon\_DemoAP\_v2.0.exe to open application software.
- Click "connect" button to make sure the software has connected to physical drive.

|                                                                                                    | Cancel                                                                                                    |
|----------------------------------------------------------------------------------------------------|----------------------------------------------------------------------------------------------------|
| Generic Storage RamDisc 1.00                                                                                                    |                                                                                                    |
| Searched 1 Doks<br>Panel Widh = 1448<br>Panel Height = 1022<br>Image Buffer Address = 0x209FC3<br>Waveform: (0 Modes, 14 Temperature Segments) | Refresh     Ubgrade       C MuBrigne [2]     Centralize       C SideShow     Repeat       C SideShow     Start       Uoad Image and Display     Start Mode       [0]     [0]       [0]     [0]       [0]     [0]       [0]     [0]       [1]     [1]       [2]     [2]       [2]     [2]       [2]     [2]       [2]     [2]       [2]     [2]       [2]     [2]       [2]     [2]       [2]     [2]       [2]     [2]       [2]     [2]       [2]     [2]       [2]     [2]       [2]     [2]       [2]     [2]       [2]     [2]       [2]     [2]       [2]     [2]       [2]     [2]       [2]     [2]       [2]     [2]        [3]     [2]       [4]     [2]       [5]     [2]       [6]     [2]       [6]     [2]       [6]     [2]       [6]     [2]       [6]     [2]       [6]     [2]       [6]     [2] <tr< td=""></tr<> |

Click "Refresh" and choose the FW option which you need to load:

Please follow ICE Part number(be shown on EVK backside) to choose the corresponding FW(.bin).

Otherwise, the ICE will be inoperable.

| Connect En/lip                                                                                                 | Engineer Features Cancel                                                                                                    |
|----------------------------------------------------------------------------------------------------|----------------------------------------------------------------------------------------------------|
| Generic Storage RamDisc 1.00                                                                                   | 9107210X 6 Inth.br                                                                                                    |
| Searched 1 Daks<br>Panel Width = 140<br>Thoge Width = 0.0297C8<br>Waveform: (8 Modes, 14 Temperature Segnents) | Refresh     Upgrade       Multicipine     2       Start     Repeat       Start     Start       Load Image and Display     Y       Start Mode     Start Mode       Width     Height       En Convert to 3 color     AutoSet       Open File     Deplay |

• Click "Upgrade" to load the FW to ICE.

| E Ink TCon Demo AP v 20 (没有回答) connet ErNiror F ErNip                                                                  | Engineer Features Council                                                                                                    |
|----------------------------------------------------------------------------------------------------|----------------------------------------------------------------------------------------------------|
| Generic Storage RamDisc 1.00                                                                                           | [T78951_V1 1+48x1072 DX 6 inch_bin                                                                                                    |
| Searched I Disks<br>Parel Widh = 148<br>Parel Hogher = Jose = 0-289FCB<br>Waveform: (B Modes, 14 Temperature Segments) | Refresh     Upgrade       Display Mode     Contralize       Statt     Repeat       Statt     Statt       Statt     Statt       Wode     Heght       End Image and Deplay     Start Mode       Image and Deplay     Start Mode       Image and Deplay     Start Mode       Image and Deplay     Find Mode       Image and Deplay     Find Mode       Image and Deplay     Find Mode       Image and Deplay     AutoSet       Open File.     Deplay |
| Clear                                                                                                    |                                                                                                    |

FW upgrade successful, click "OK" button.

| connect Environ Tevrilip Generic Storage RamDisc 1.00                                                                                                    | Engineer Features About OK<br>Cancel |
|----------------------------------------------------------------------------------------------------|--------------------------------------|
| Searched 1 Data<br>Panel Hoght + 1072<br>Panel Hoght + 1072<br>Waveform: (8 Modes, 14 Temperature Serv<br>TTR953 FW Upgrade Successful II<br>Please Reset II<br>Please Reset II | Refresh Upgrade                      |

• Click "OK" button to close the AP.

| connect<br>Generic Storage Ramt<br>                                                      | EnMirror Enflip                                        | Engineer Features About OK<br>Cancel                                                                                                    |
|------------------------------------------------------------------------------------------|--------------------------------------------------------|----------------------------------------------------------------------------------------------------|
| Panel Height = 102<br>Image Waveform ( & Mode<br>Workform ( & Mode<br>T1955 = PH Upgrade | = 0;299FC3<br> 4 Teoperature Segments)<br>locoses/u !! | Contraine<br>Contraine<br>Contraine<br>Contraine<br>Contraine<br>Contraine<br>Contraine<br>Contraine<br>Contraine<br>Contraine<br>Contraine<br>Start<br>Start<br>Contraine<br>Start<br>Start<br>Contraine<br>Start<br>Start<br>Contraine<br>Start<br>Contraine<br>Contraine<br>Contraine<br>Contr |

• Pull out the mini-USB cable, firmware update finished.

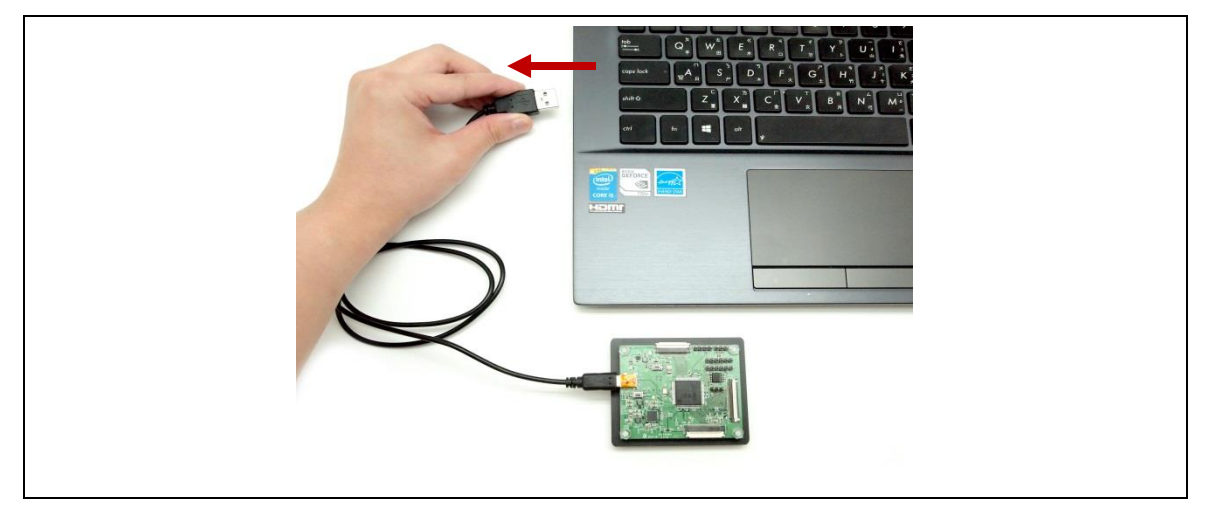

## ePaper Display Update SOP

#### **1** Introduction

E Ink's ICE demo kit is intended to highlight the features and benefits of the 10.3" ePaper display (EPD). This low power ePaper display has a resolution of 1404x1872 and uses E Ink technology which allows each pixel to show two color states – black and white. This document will provide details on how to load custom images onto the 10.3" EPD. (VB3300-KCA)

Included in the ICE demo kit are an ICE driving board, a mini-USB cable, and the 10.3" EPD display.

#### (1) Package Contents

This demo kit contains the following:

- ICE driving board
- 10.3" EPD panel
- Mini-USB cable
- FPC Adapter for 10.3" EPD

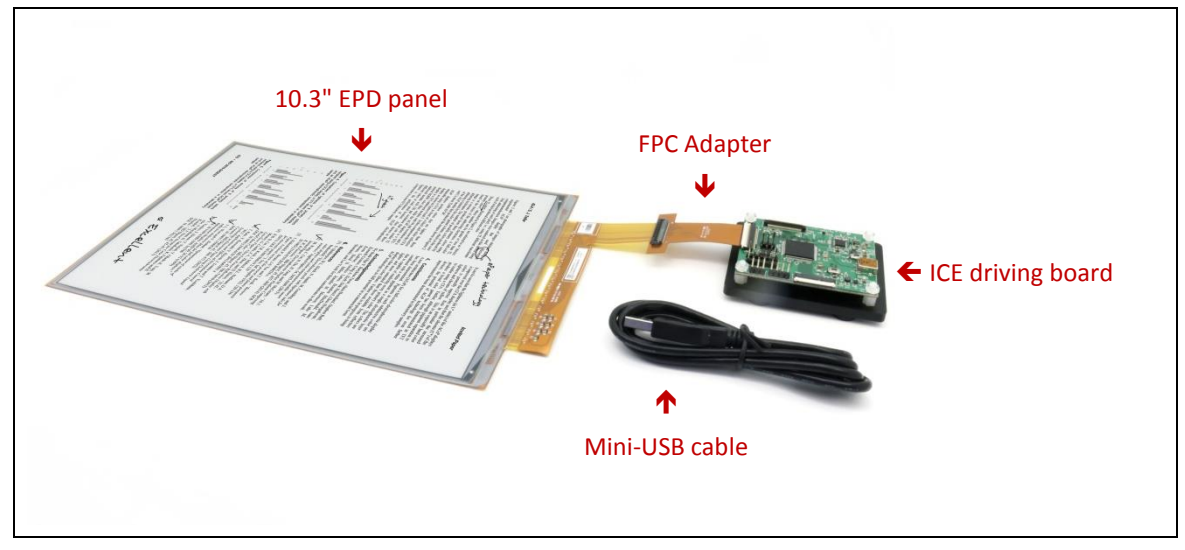

Demo Kit Contents

Specification

| Item                            | Specification                             |
|---------------------------------|-------------------------------------------|
| TCON                            | IT8951 DX                                 |
| TCON Solution                   | Hardware TCON                             |
| E Ink Display Panel             |                                           |
| Dimension (W × H × D, unit: mm) | 165.8(W)*227.7(H)*0.67(D)                 |
| Shape                           | Rectangular                               |
| Resolution                      | 1404 (H)×1872 (V)                         |
| Controller Board                |                                           |
| Input                           | 5Vdc (USB), power on when connected to PC |
|                                 |                                           |

#### 2 Hardware Guide

This section describes the hardware setup of the 10.3" ICE demo kit.

#### (1) Hardware Requirements

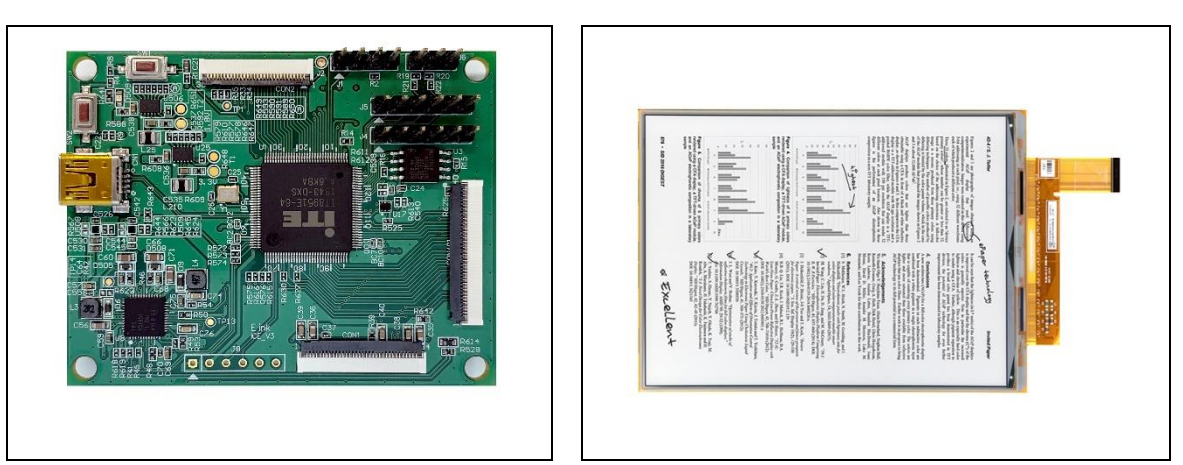

ICE driving board

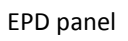

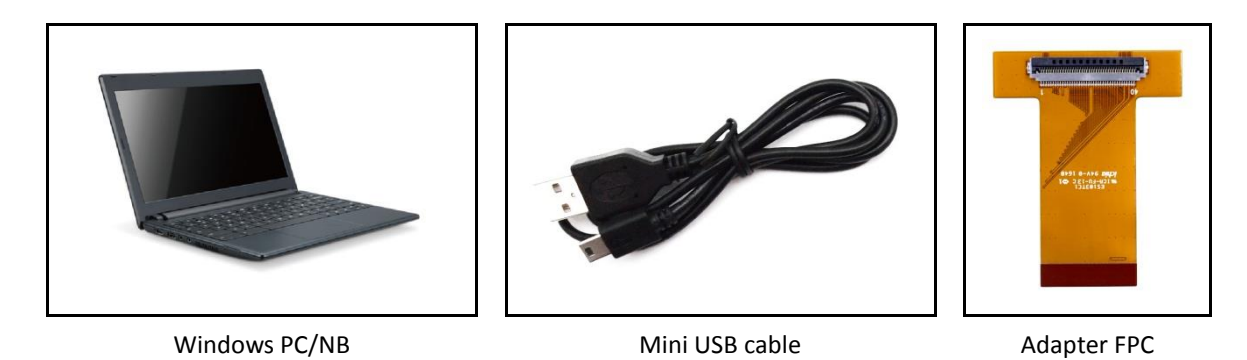

**Minimum PC Requirements** 

| СРО               | Pentium III 800 MHz or later |
|-------------------|------------------------------|
| RAM               | 128MB or greater             |
| Required Software | Windows 7 or newer           |
| Interface         | USB port                     |

#### (2) Demo Kit Hardware Description

The 10.3" EPD demo kit includes an ICE driving board. The ICE driving board (connector 401) and E Ink display panel are connected via a 40 pin to 40 pin FPC adapter. The mini USB port on the board supplies data and power to the ICE driving board and E Ink panel. Using the E Ink PC application, users can send image data to the board or update settings.

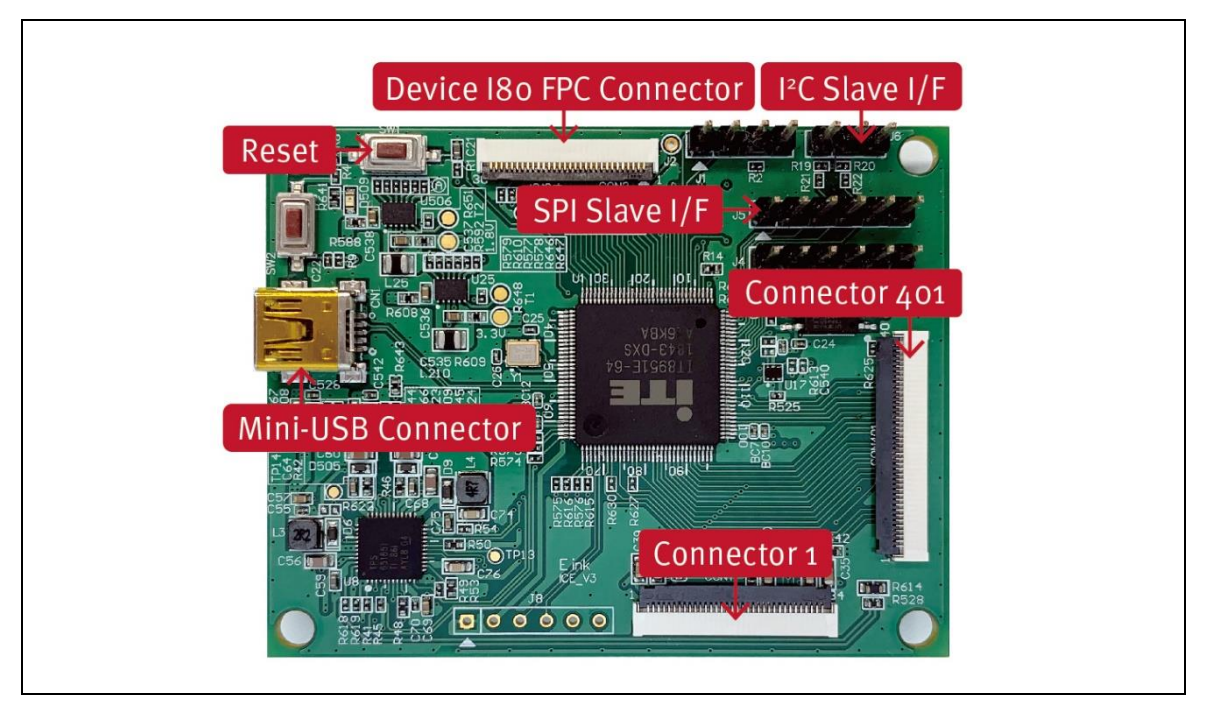

ICE driving board Function

#### (3) Hardware Installation

The 10.3" EPD demo kit is connected to a PC/NB via a mini-USB cable. Please follow the steps to install demo kit and 10.3" EPD display:

- Attach the 10.3" EPD panel to the FPC adapter. (EPD FPC golden finger pin downward direction) (Figure 2-3-a)
- Attach the FPC adapter to ICE driving board connector 401 (FPC adapter golden finger pin downward direction) (Figure 2-3-b)
- Connect the mini-USB cable to ICE driving board. (Figure 2-3-c)
- Connect the mini-USB cable to PC/NB. (Figure 2-3-d)

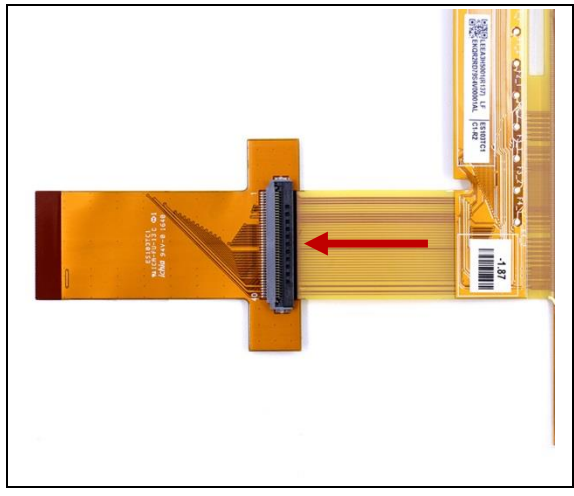

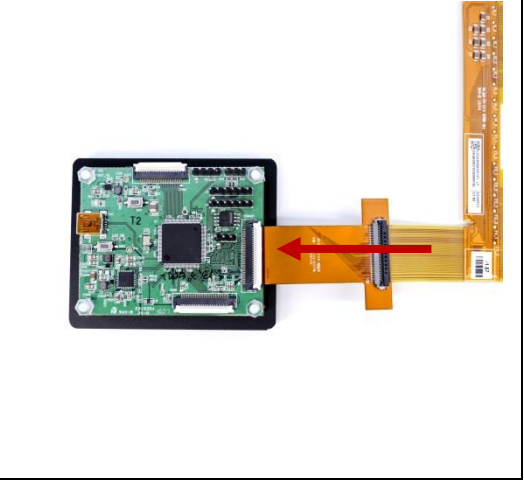

Figure 2-3-a

Figure 2-3-b

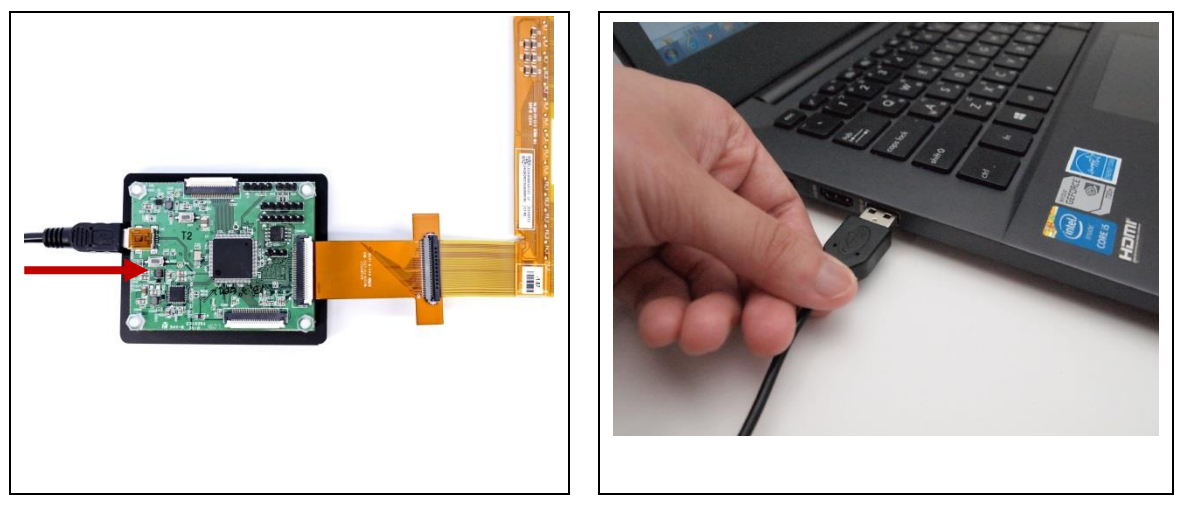

Figure 2-3-c

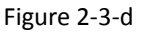

#### 3 Software Guide

#### (1) Software Requirements

Application software ITE\_TCon\_DemoAP\_v2.0.exe required.

#### (2) E Ink APPLICATION Display mode Introduction

| Connect FinMirror IT EnFlip                                                                                                 | Engineer Features About OK Cancel                                                                                                    |  |
|----------------------------------------------------------------------------------------------------|----------------------------------------------------------------------------------------------------|--|
| Generic Storage RamDisc 1.00                                                                                                | ×                                                                                                    |  |
| Searched 1 Disks<br>Panel Widh = 130<br>30<br>Jange Bieffr Addess = 0x10460<br>Waveform: (8 Modes, 14 Temperature Segments) | Seffedh     Upgrade       Contralize     Contralize       Gr SideStow     Contralize       Start     Start       Load Image and Diplay     Start Mode       Uiddh     Height       End Kode     End Mode       End Convert to 3 color     AutoSet       Open File.     End Mode       Enconvert to 3 color     Set Full Panel       Display     Display |  |
| Clear                                                                                                    |                                                                                                    |  |

#### • What is a Waveform?

A predefined sequence of voltages applied to the E Ink material to switch it from one gray tone to another gray tone.

Paired to display by production lot, display size, and waveform type.

Standard waveforms ensure proper product performance and reliability.

#### • The waveform contains the following WF modes:

#### ➢ MODE 0 − INIT

Initialize is used to completely clear the display, if it's left in an unknown state (i.e. if the previous image has been lost by a re-boot)

MODE 1 - DU

Direct update Non-flashing waveform that can be used to update. It can update any changed gray tone pixel to black or white only. This waveform can be used for pen or other fast menu updates. It only updates changed pixels.

MODE 2 — GC16

Grayscale Clear, 16 Levels. A "flashy" waveform used for 16 level grayscale images. This provides the best image appearance. All the pixels are updated or cleared.

#### > MODE 3 - GL16

The GL16 waveform is used to update anti-aliased text with reduced flash. GL16 should be used only with Full Display Update, the entire display except pixels staying in white will update as the new image is written. The GL16 waveform has 16 unique gray levels.

#### • WF Guidelines Overview

| User Experience  | Description                                                  | Experience-Enabling Waveform Mode                                                                                                    |
|------------------|--------------------------------------------------------------|----------------------------------------------------------------------------------------------------|
| Interacting      | Fast updates<br>Pop-up menu<br>Typing<br>Pen input<br>Cursor | DU – DIRECT UPDATE<br>DU DRIVES TO WS OR DS<br>DU: 260MS UPDATE TIMES (85Hz FRAME RATE)<br>NO FLASH                                     |
| Viewing          | HIGH-QUALITY IMAGES<br>DETAILED ICONS                        | <b>GC16</b> – Grayscale Clear (16 level)<br>Drives between any (4-bit) gray tone<br>450ms update time (85Hz Frame Rate)<br>Medium Flash |
| norther thinking | Anti-aliased text<br>Images<br>Icons                         | <b>GL16</b> – Grayscale (16 level)<br>Drive between any (4-bit) gray tone<br>450ms update time (85Hz Frame Rate)<br>Low Flash           |

- (3) Display selected image to EPD
- Uploading Image

When connected to a PC/NB, the interface, AP, could upload pictures in .BMP format from PC/NB to 10.3" EPD through mini USB. Please notice: the picture format needs to be fit the resolution of EPD.

- Procedures are as following:
  - Run "ITE\_TCon\_DemoAP\_v2.0.exe" software
  - Click "Connect" button to make sure the software has connected to physical drive (Figure 3-2-a)
  - > Display EPD operation by USB interface contains the following steps:
  - Check AutoSet Item to auto set the parameters (Resolution, mode) (Figure 3-2-b)
  - Click "Open File.." to open a file browser to select an image (Figure 3-2-b)
  - Display selected image to EPD (Figure 3-2-c)

| Genetic Storage RamDio: 1.00  Searched 1 Dida Padi White + 123 Padi White + 123 Padi White |                                                                              | EnFlip Engineer Features | Cancel          |  |
|----------------------------------------------------------------------------------------------------|------------------------------------------------------------------------------|--------------------------|-----------------|--|
| Searched L Dads     Refresh     Upgrade       Pard Work = 1200     Pard Work = 1200     Success       Success     Success     Refresh     Upgrade       Waveform: (B Modes, 14 Temperature Segments)     Success     Refresh     Upgrade       Success     Success     Refresh     Upgrade       User form: (B Modes, 14 Temperature Segments)     Success     Refresh     Upgrade                                                                                                    | Generic Storage RamDisc 1.00                                                 |                          | •               |  |
| Predit High + 83<br>Hoge Buffer Addes = 0x10/980<br>Waveform: (8 Modes, 14 Temperature Segments)<br>Success<br>Lad Image and Dapky<br>Viet Height End Mode<br>Enconvert to 3 color   AutoSet<br>Open File<br>Enclave Mode                                                                                                    | Searched 1 Disks                                                             | Refresh                  | Upgrade         |  |
| Waveform: (8) Noder, 14 Temperature Segments)         C       Multingine         Image and Display         C       Start Mode         Vietin       Height         End Mode         Image and Display         Vietin       Height         End Mode         Image and Display         Start Mode         Image and Display         Image and Display         Start Mode         Image and Display         Image and Display                                                                                                    | Parlet Width = 1200<br>Panel Height = 825<br>Image Buffer Address = 0x104860 | Success                  |                 |  |
| C Slde/Show me Interval(Scot) Start Mode<br>X V Start Mode<br>V Brid Mode<br>Coor File<br>Coper File<br>Deplay                                                                                                    | Waveform: (8 Modes, 14 Temperature Segments)                                 | C MulEngine 2 V          | Centralize      |  |
| Lead Insige and Digitary<br>X V Start Mode<br>0 0 Performed to 3 color    AutoSet<br>Copen File<br>Enc/White    Set Full Panel<br>Displary                                                                                                    |                                                                              | C slideShow Time Interva | (Secs) Start    |  |
| X Y Start Hode<br>Q Height End Mode<br>Fin Convert to 3 color   AutoSet<br>Q Open File<br>EnC/White   Set Full Panel<br>Display                                                                                                    |                                                                              | Load Image and Display   |                 |  |
| Vidith Height End Node                                                                                                    |                                                                              | X Y                      | Start Mode      |  |
| En Convert to 3 color      AutoSet     Open File.      EnCivitite     Deplay      Display                                                                                                    |                                                                              | 0 0<br>Width Heig        | ht End Mode     |  |
| En Convert to 3 color      AutoSet     Open File.      EnCivibite      Set Full Panel     Dopley                                                                                                    |                                                                              |                          |                 |  |
| Open File                                                                                                    |                                                                              | En Convert to 3          | color 🗖 AutoSet |  |
| EnCl/White     Set Full Panel     Doplay                                                                                                    |                                                                              | Open File                |                 |  |
| Display                                                                                                    |                                                                              | EnCkWhite                | Set Full Panel  |  |
|                                                                                                    |                                                                              | Display                  |                 |  |
|                                                                                                    |                                                                              |                          |                 |  |

Figure 3-2-a Software connected to physical drive

| The Strik TCon Demo AP v20                                                                                                    |
|----------------------------------------------------------------------------------------------------|
| e Display?<br>monly referred to as<br>s mean? Bistable<br>an E Ink screen will be<br>wer sources are<br>wer only when<br>or example, when<br>or example, when<br>or ex |

Figure 3-2-b Load image to demo board

| 100 | Elink TCon Demo AP v 20                                                                                                    | About OK Cancel                                                                                                    |  |
|-----|----------------------------------------------------------------------------------------------------|----------------------------------------------------------------------------------------------------|--|
|     | Generic Storage RamDie: 1.00 Secretived 1046s Panel Wohr = 1.00 Panel Wohr = 1.00 Panel Hocht = 425 Waveform: (R Modes, 1/ Tengen Lue Segments) Decode Image File: (C) Learn Lue Segments) Decode Image File: Secret Secret Image Time = 9952 Secret Image Time = 995 | Refresh     Upgrade     Upgrade     C Multingine     C SideShow Test Interval(Seco)     Start     C SideShow Test Interval(Seco)     Start     Start |  |
| Di  | splay Selected Image to E                                                                                                    | Coper File.                                                                                                    |  |

Figure 3-2-c Display the image

| Button/Option | Description                                      |
|---------------|--------------------------------------------------|
| Connect       | Tell the software to connect to the EPD demo kit |
| Open File     | Open a file browser to select an image           |
| AutoSet       | Auto set the parameters (Resolution, mode)       |
| Display Image | Display selected image to EPD                    |

#### (4) Slide Show Function

• SELECT THE DISPLAY IMAGE

Named the folder "SlideShowImages" that including the pictures you want to display, it needs to be in the same folder with the "ITE\_Tcon\_DemoAP\_v2.0.exe"

| 闄 SlideShowImages             | 2016/11/14 下午 | 檔案資料夾 |          |  |
|-------------------------------|---------------|-------|----------|--|
| Eink ITE_TCon_DemoAP_v2.0.exe | 2015/11/2下午 0 | 應用程式  | 2,978 KB |  |

#### For example: "SlideShowImages" contains 4 pictures:

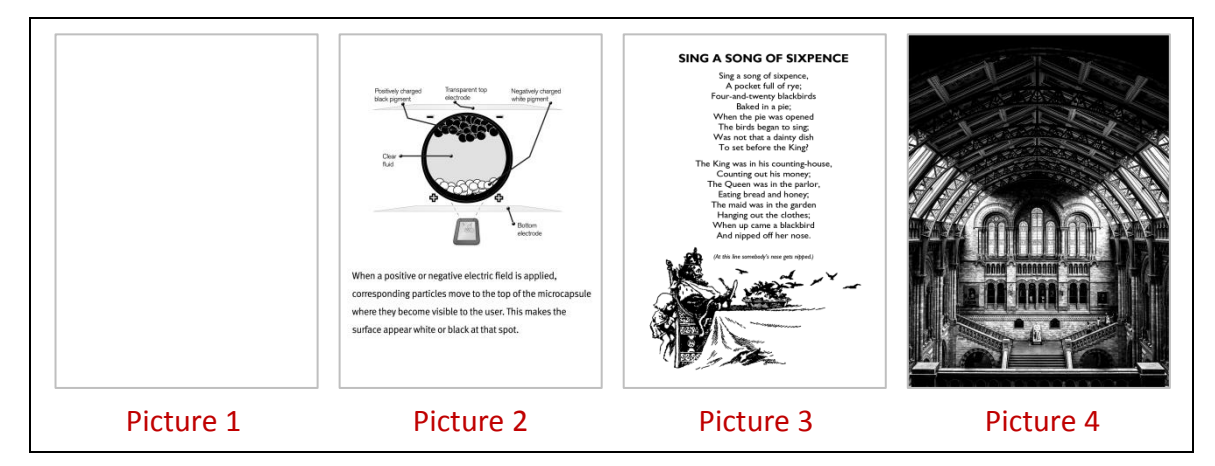

• CONNECTING TO THE ICE driving board

The AP is connecting to the demo kits successfully.

| connect                                                                                                    | Engineer Features OK Cancel                                                                                                    |
|----------------------------------------------------------------------------------------------------|----------------------------------------------------------------------------------------------------|
| Generic Storage RanDisc 1.00<br>Sector 4.1 064<br>Pend Work = 300<br>Pend Height = 623<br>Image Buffe Address = 0x104660<br>Waveform: (8 Modes, 14 Temperature Segments) | Refreah     Upgrade       C     Deplay Mode     Centralize       C     Subschew     The Interval(Decs)       Start     Start       Load Image and Display     Y       Start     Start       Load Image and Display     Y       Vides     Height       End Convert to 3 color     Autofet       Open File     Deplay       End/White     Set full Amel       Display     Set full Amel |

SLIDE SHOW DISPLAY (NOT REPEAT)

Operating Steps:

- Choose "SlideShow" option
- Press "Start" button

| Cenetic Storage RamDisc 1.00<br>Genetic Storage RamDisc 1.00<br>Panel Weight = 020<br>Panel Weight = 020<br>Janage Buffer Address = 0x10=860<br>Waveform: (B Moders, 14 Temperature Segments) | Proprierer Features  Proprierer Features  Proprier |  |
|----------------------------------------------------------------------------------------------------|----------------------------------------------------------------------------------------------------|--|
|                                                                                                    | Copen File  Copen File  File  Copen Set Full Panel  Doplay                                                                                                    |  |

Image order: Picture 1 Picture 2 Picture 3 Picture 4

• SLIDE SHOW DISPLAY (REPEAT)

Steps:

- Choose "SlideShow " option
- Check "Repeat" option
- Press "Start" button

| Generic: Storage RanDio: 1.00       Searched 1 Disks       Panel With + 1330       Panel With + 645ces = 0x10460       Waveform: (B Modes, 14 Temperature Segnents)       C StateShow The Interval Decorption       C StateShow The Interval Decorption       C StateShow The Interval Decorption       Deplay Mode       Variance and Diplay       Understand       Deplay Mode       Encover to 3 color. F Autolet       Open File.       Deplay                                                                                                    | 100 | E Ink TCon Demo AP v 20                                                                                                | Engineer Features About OK Cancel                                                                              |  |
|----------------------------------------------------------------------------------------------------|-----|----------------------------------------------------------------------------------------------------|----------------------------------------------------------------------------------------------------|--|
| Searched 1 Dols     Panel Wolds     100       Panel Wolds     100     Panel Wolds     100       Panel Wolds     100     Panel Wolds     100       Waveform: (0 Modes, 14 Yemperature Segments)     Image Buffer Address     0.104660       Image Buffer Address     0.104660     Image Buffer Address     0.104660       Waveform: (0 Modes, 14 Yemperature Segments)     Image Buffer Address     Display Mode     Image Buffer Address       Image Buffer Address     0.104660     Image Buffer Address     Image Buffer Address     Image Buffer Address       Image Buffer Address     10.10460     Image Buffer Address     Image Buffer Address     Image Buffer Address       Image Buffer Address     10.10460     Image Buffer Address     Image Buffer Address     Image Buffer Address       Image Buffer Address     10.10460     Image Buffer Address     Image Buffer Address     Image Buffer Address     Image Buffer Address       Image Buffer Address     Image Buffer Address     Image Buffer Address     Image Buffer Address     Image Buffer Address       Image Buffer Address     Image Buffer Address     Image Buffer Address     Image Buffer Address     Image Buffer Address       Image Buffer Address     Image Buffer Address     Image Buffer Address     Image Buffer Address     Image Buffer Address       Image Buffer Address     Image B |     | Generic Storage RamDisc 1.00                                                                                           |                                                                                                    |  |
|                                                                                                    |     | Searched I Doks<br>Penel Worth = 1000<br>Penel Hegher & Ease to Cr09660<br>Waveform (B Modes, 14 Yemperature Segments) | Refresh Upgrade Dipplay Mode Start Dipplay Mode Start Dipplay Mode Start C C C C C C C C C C C C C C C C C C C |  |
| Clear                                                                                                    |     | Clear                                                                                                    |                                                                                                    |  |

#### 4 Troubleshooting

Below list is commonly asked question:

| Number | Name                      | Description                                        |
|--------|---------------------------|----------------------------------------------------|
| 1      | 10.3" EPD demo kit is not | Cause: USB cable is damaged or PC/NB doesn't       |
|        | detected by the PC/NB     | recognize ICE driving board.                       |
|        |                           | Solution: Replace the micro USB cable or reconnect |
|        |                           | micro USB cable.                                   |

#### **5** Contact Information

For more information, please visit

http://www.eink.com

For sales office addresses, please visit

http://www.eink.com/contact\_sales.html

#### 6 Legal Information

Definitions

The document is a draft version only. The content is still under internal review and subject to formal approval which may result in modifications or additions. E Ink does not give any representations or warranties as to the accuracy or completeness of information included herein and shall have no liability for the consequences of use of such information.

#### • Right to make changes

E Ink reserves the right to make changes to information published in this document, including without limitation specifications and product descriptions, at any time and without notice.

#### Suitability for use

Products described in this document are intended for development purposes only and comes without any warranty. E Ink accepts no liability for inclusion and/or use of E Ink products in commercial products or applications and therefore such inclusion and/or use is at the customer's own risk. In no event shall E Ink be liable for any direct, indirect, incidental, special, exemplary, or consequential damages (including, but not limited to, procurement of substitute goods or services; loss of use, data, or profits; or business interruption) however caused and on any theory of liability, arising in any way out of the use of the software.

#### Applications

Applications that are described herein for any of these products are for illustrative purposes only. E Ink makes no representation or warranty that such applications will be suitable for the specified use without further testing or modification.

#### • No offer to sell or license

Nothing in this document may be interpreted or construed as an offer to sell products that is open for acceptance or the grant, conveyance or implication of any license under any copyrights, patents or other industrial or intellectual property rights.

#### • Trademarks

Notice: All referenced brands, product names, service names, and trademarks are the property of their respective owners.

#### Revision History

| Version | Date       | Page | Description        | Author    |
|---------|------------|------|--------------------|-----------|
| 0.1     | 2017/10/17 |      | Initial            | Joseph Wu |
| 0.2     | 2020/03/24 |      | Revise "FW Update" | Debby Lin |
| 0.3     | 2021/03/22 |      | E Ink APPLICATION  | Debby Lin |
|         |            |      | Display mode       |           |